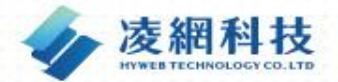

# 農業部農糧署 **泛** 產銷履歷農糧產品環境補貼申 請與審查作業系統操作手册

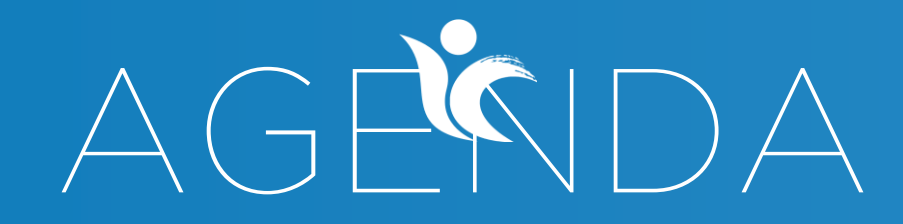

### 簡報大綱

02 農產品經營者功能

01 申辦流程說明

### 農糧產品產銷履歷暨環境補

產銷履歷驗證制度遵守臺灣良好農業生產規範(TGAP), 從農產品生產源頭把關,揭露生產資訊,降低食安風險

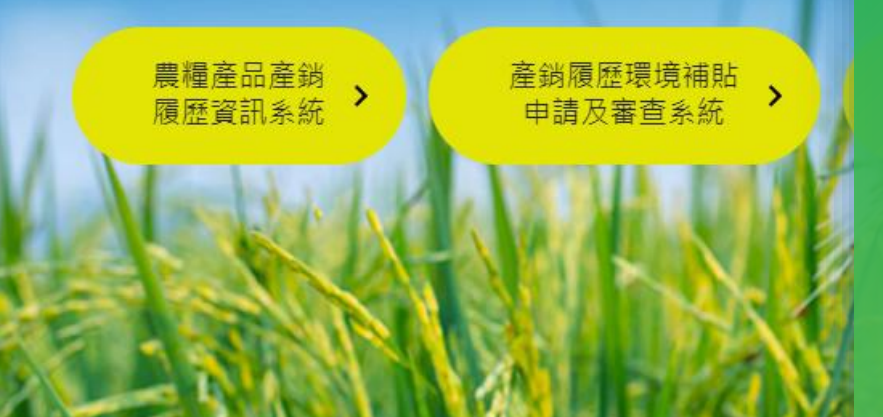

# 申辦流程 說明

 $\mathbf{01}$ 

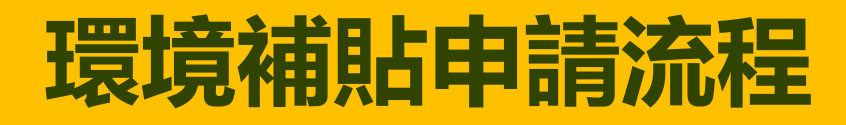

#### 環境補貼申辦流程

### 系統每月產出環境補貼農地

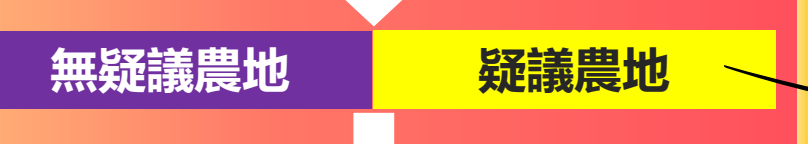

#### 每年7月份開放驗證有 效之農產品經營者申請

#### 審核單位進行審查

案件 抽查

#### 撥款單位完成撥款

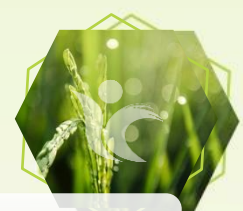

✓ 每月定期比對驗證現況資料
✓ 計算通過驗證面積及補貼金額

| 無疑議及疑無合併申請,疑議土地需提供 |
|--------------------|
| 證明資料,疑異判斷項目包含:     |
| ✓ 驗證通過資料比對有重複驗證    |
| ✓ 與地政司農地資料比對無資料    |
| ✓ 申請面積大於地政司登記之面積   |
| ✓ 與有機友善農地資料比對重複    |
| ✓ 農產品經營者自行新增、變更的土地 |
| 及申請月份資料            |

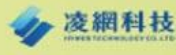

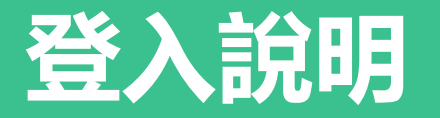

|                                |                               | 農藥                 |
|--------------------------------|-------------------------------|--------------------|
|                                |                               |                    |
| 農糧產品產銷                         | <b>犭履歷暨</b> 環境                | 意補貼戶論              |
| 產銷履歷驗證制度遵守臺灣良<br>從農產品生產源頭把關·揭露 | 好農業生產規範(TGAP)・<br>生產資訊・降低食安風險 |                    |
| 農糧產品產銷<br>履歷資訊系統 ▶             | 環境補貼申請<br>及審查作業系統             | 產銷履歷驗證補<br>申請及審查系統 |
| Alakeho                        |                               |                    |

✓ 只提供經負責人做環境補貼申請✓ 帳密同農產品產銷履歷資訊系統

#### 產銷履歷農糧產品 環境補貼 申請與審查作業系統

| 請輸入帳號 *  |      |
|----------|------|
| сс       |      |
| 請輸入密碼 *  | ▲ 帳號 |
| •••••    | זאוע |
| * 驗證碼:   | ▲ 密碼 |
| 請輸入文字    |      |
| 1 40309- | 重新整理 |

問題聯絡窗口: 0800-201-051 農業部農糧署 版權所有

# 農產品經 營者功能

02

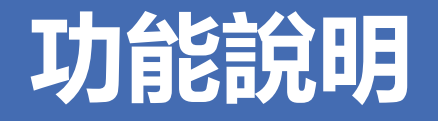

每年7月1日~7月31 日,開放此功能讓農 產品經營者申請通過 產銷履歷驗證農地之 環境補貼資料

#### 1-2 申辦進度查詢

農產品經營者可透過 此功能**查詢案件的申** 辦進度,以及歷年申 請過的補貼案件

### 農產品經營者環境補貼申請作業

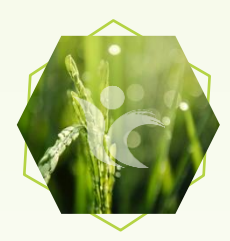

### 7月1日系統開放申請,並於7月31日結束申請

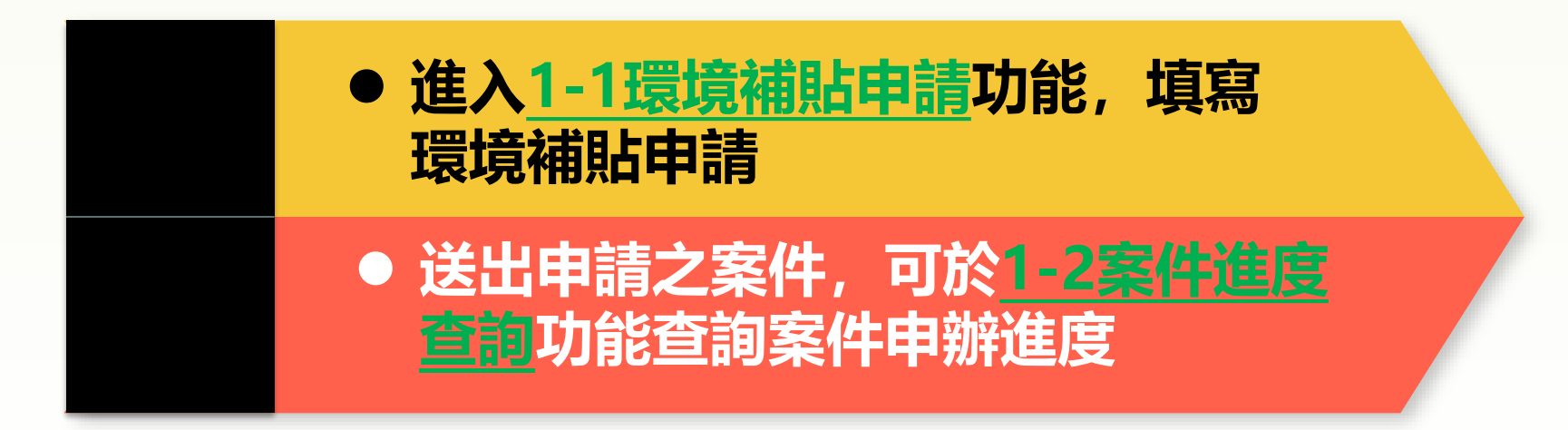

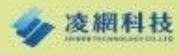

### 進入系統後點選1-1環境補貼申請

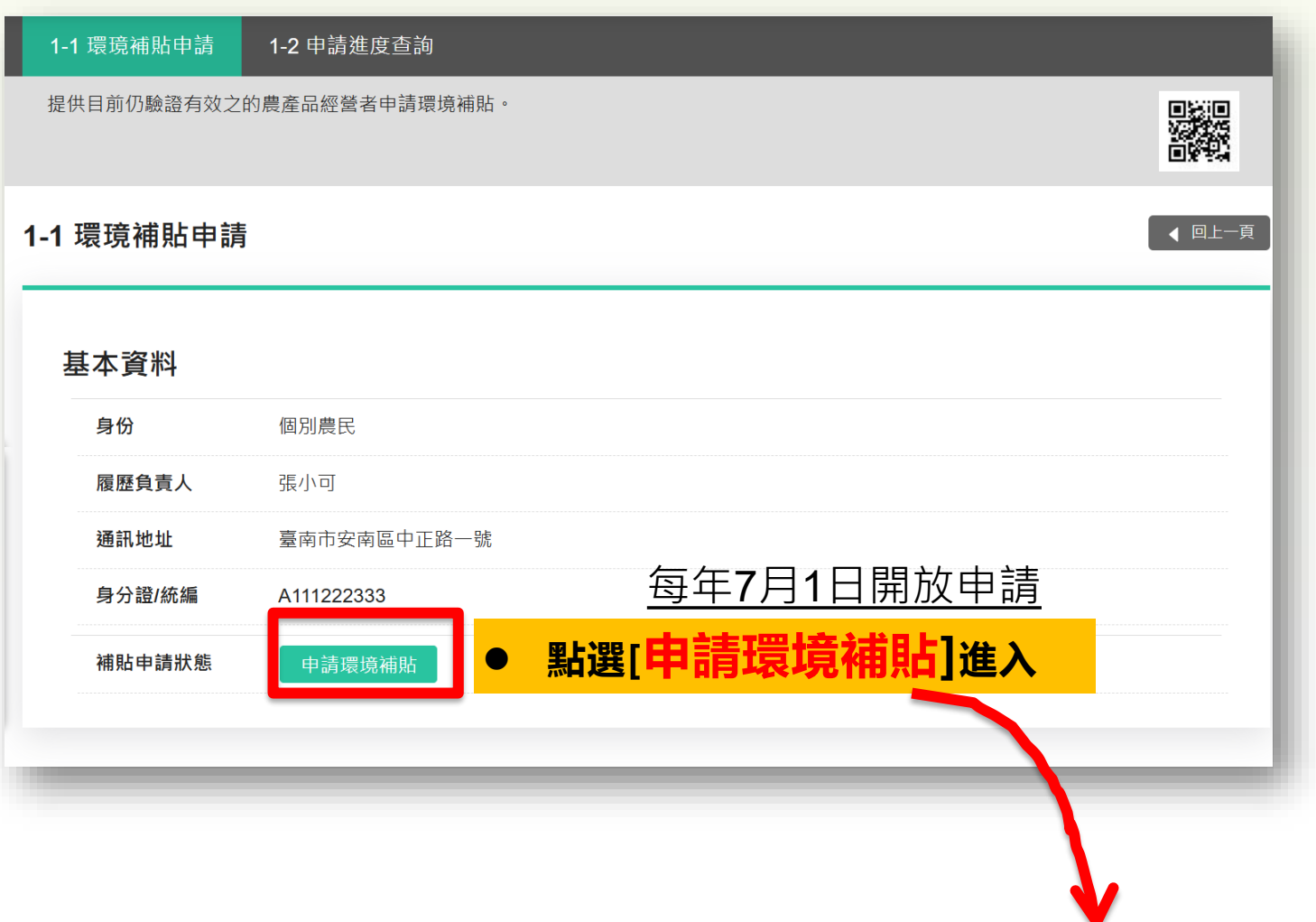

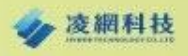

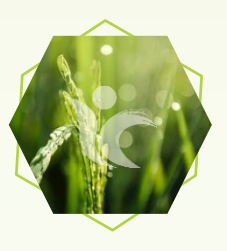

#### 1-1 環璄補貼申請

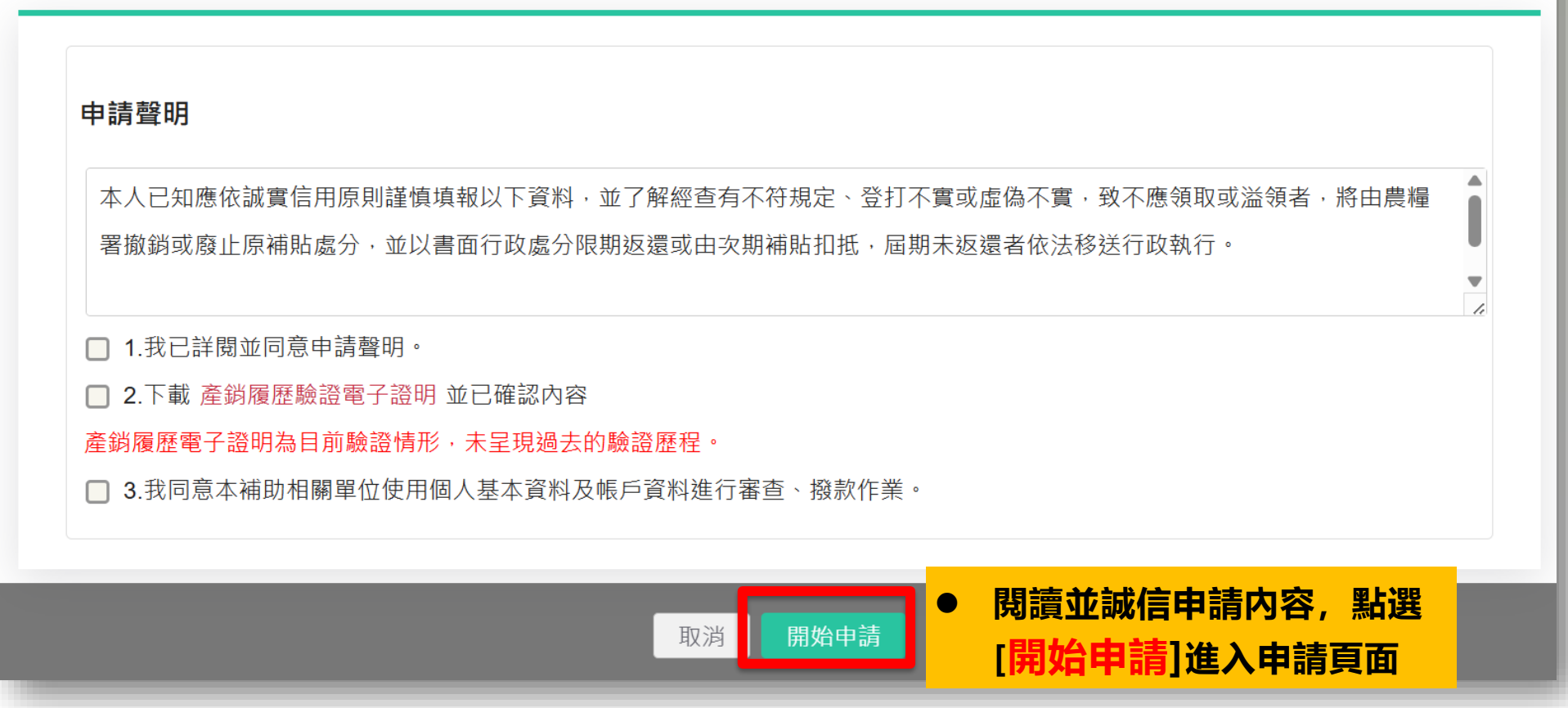

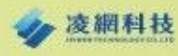

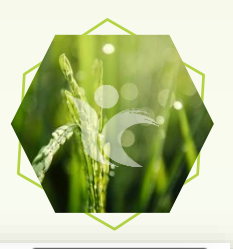

◀ 回上一頁

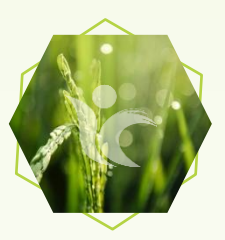

#### 步驟1填寫匯款資料

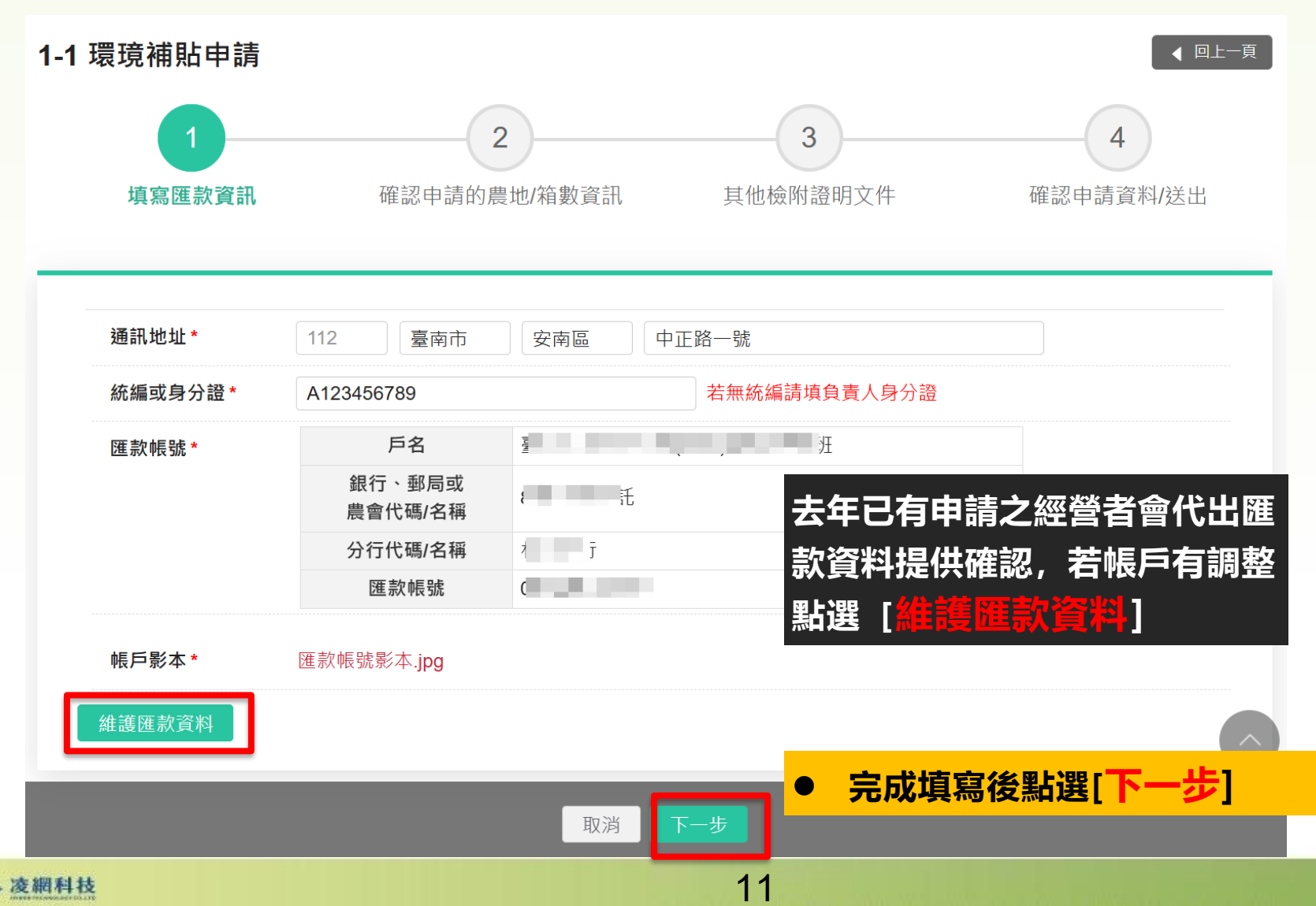

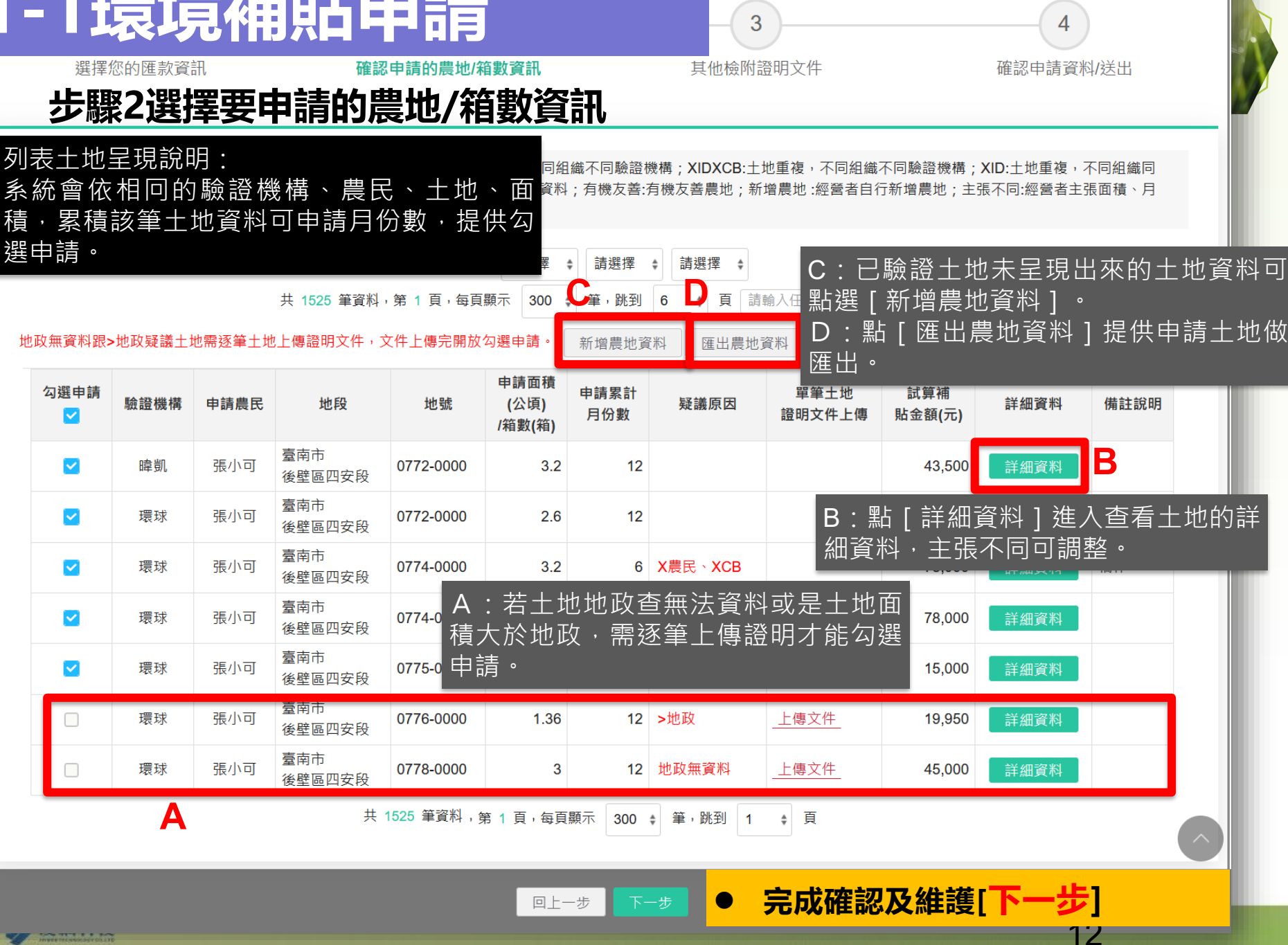

|-| 农児佣加牛明

#### 1 1 T当中辛分书日上口口言主 步驟2- 點B區塊 [詳細資料] 進入之頁面說明

疑議原因註記代碼說明:X農民:土地重複,同組織不同農民;XCB:土地重複,同組織不同驗證機構;XIDXCB:土地重複,不同組織不同驗證機構;XID:土地重複,不同組織同 驗證機構;地政無資料:地政司查無農地資料;>地政:驗證面積大於地政司登記資料;有機友善:有機友善農地;新增農地:經營者自行新增農地;主張不同:經營者主張面積、月 份與系統不同

13

資料排序: 請選擇 ◆ 請選擇 ◆ 請選擇 ◆ 請選擇 ◆ 請選擇 ◆ 請選擇 ◆ 請選擇 ◆ 請選擇 ◆ 請選擇 ◆ 請選擇 ◆ 請選擇 ◆ 請職入任意字串查詢

地政無資料跟>地政疑議土地需逐筆土地上傳證明文件,文件上傳完開放勾選申請。 新增農地資料

| 勾選申請<br><mark></mark> ✓ | 驗證機構 | 申請農民 | 地段            | 地號        | 申請面積<br>(公頃)<br>/箱數(箱) | 申請累計<br>月份數 | 疑議原因    | 單筆土地<br>證明文件上傳 | 試算補<br>貼金額(元) | 詳細資料 | 備註說明 |          |
|-------------------------|------|------|---------------|-----------|------------------------|-------------|---------|----------------|---------------|------|------|----------|
|                         | 暐凱   | 張小可  | 臺南市<br>後壁區四安段 | 0772-0000 | 3.2                    | 12          |         |                | 43,500        | 詳細資料 | В    |          |
|                         | 環球   | 張小可  | 臺南市<br>後壁區四安段 | 0772-0000 | 2.6                    | 12          |         |                | 43,500        | 詳細資料 |      |          |
|                         | 環球   | 張小可  | 臺南市<br>後壁區四安段 | 0774-0000 | 3.2                    | 6           | X農民、XCB |                | 78,000        | 詳細資料 | 輪作   |          |
|                         | 環球   | 張小可  | 臺南市<br>後壁區四安段 | 0774-0000 | 5.2                    | 6           | X農民、XCB |                | 78,000        | 詳細資料 |      | <b>\</b> |
|                         | 環球   | 張小可  | 臺南市<br>後壁區四安段 | 0775-0011 | 2                      | 6           | 新增農地    |                | 15,000        | 詳細資料 |      | V        |
|                         | 環球   | 張小可  | 臺南市<br>後壁區四安段 | 0776-0000 | 1.36                   | 12          | >地政     | _上傳文件_         | 19,950        | 詳細資料 |      |          |
|                         | 環球   | 張小可  | 臺南市<br>後壁區四安段 | 0778-0000 | 3                      | 12          | 地政無資料   | 上傳文件           | 45,000        | 詳細資料 |      |          |
|                         |      |      |               |           |                        |             |         |                |               |      |      |          |

匯出農地資料

t 1525 筆資料,第1頁,每頁顯示 300 t 筆,跳到 1 t 頁

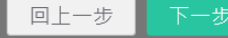

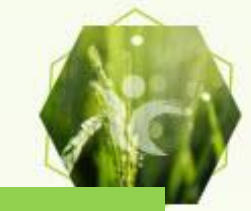

### 步驟2-點B區塊 [詳細資料] 進入之頁面說明

#### 1-1 環璄補貼申請

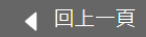

#### 張小可 臺南市後壁區四安段 0772-0000

| 驗證機構 | 暐凱◆                                                                              |                          |
|------|----------------------------------------------------------------------------------|--------------------------|
| 申請面積 | 3.2 公頃                                                                           | 說明:<br>面積、月份不符可做調整,調整後列為 |
| 申請月份 | 113年:<br>♥ 07 ♥ 08 ♥ 09 ♥ 10 ♥ 11 ♥ 12<br>114年:<br>● 01 ● 02 ● 03 ● 04 ● 05 ● 06 | 疑議土地。                    |
| 備註說明 |                                                                                  |                          |
|      | 回列表儲存                                                                            | 點選[儲存]後回土地確認列表頁          |

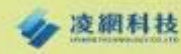

### 步驟2-點C區塊 [新增農地] 進入之頁面說明

疑議原因註記代碼說明:X農民:土地重複,同組織不同農民;XCB:土地重複,同組織不同驗證機構;XIDXCB:土地重複,不同組織不同驗證機構;XID:土地重複,不同組織同 驗證機構;地政無資料:地政司查無農地資料;>地政:驗證面積大於地政司登記資料;有機友善:有機友善農地;新增農地:經營者自行新增農地;主張不同:經營者主張面積、月 份與系統不同

|                        |                                                  |      |               | 資料排用      | 亨: 請選擇                 | 請選擇         | ↓ 請選擇 ↓ |                |               |      |      |
|------------------------|--------------------------------------------------|------|---------------|-----------|------------------------|-------------|---------|----------------|---------------|------|------|
|                        | 共 1525 筆資料,第 1 頁,每頁顯示 300 ♀ 筆,鄧到 6 ♀ 頁 請輸入任意字串查詢 |      |               |           |                        |             |         |                |               |      |      |
| ₽政無資料跟≯                | 效無資料跟>地政疑議土地需逐筆土地上傳證明文件,文件上傳完開放勾選申請。  新增農地資料     |      |               |           |                        |             |         |                |               |      |      |
| 勾選申請<br><mark>∕</mark> | 驗證機構                                             | 申請農民 | 地段            | 地號        | 申請面積<br>(公頃)<br>/箱數(箱) | 申請累計<br>月份數 | 疑議原区    | 單筆土地<br>證明文件上傳 | 試算補<br>貼金額(元) | 詳細資料 | 備註說明 |
|                        | 暐凱                                               | 張小可  | 臺南市<br>後壁區四安段 | 0772-0000 | 3.2                    | 12          |         |                | 43,500        | 詳細資料 |      |
|                        | 環球                                               | 張小可  | 臺南市<br>後壁區四安段 | 0772-0000 | 2.6                    | 12          |         |                | 43,500        | 詳細資料 |      |
|                        | 環球                                               | 張小可  | 臺南市<br>後壁區四安段 | 0774-0000 | 3.2                    | 6           | X農民、XCB |                | 78,000        | 詳細資料 | 輪作   |
|                        | 環球                                               | 張小可  | 臺南市<br>後壁區四安段 | 0774-0000 | 5.2                    | 6           | X農民、XCB |                | 78,000        | 詳細資料 |      |
|                        | 環球                                               | 張小可  | 臺南市<br>後壁區四安段 | 0775-0011 | 2                      | 6           | 新增農地    |                | 15,000        | 詳細資料 |      |
|                        | 環球                                               | 張小可  | 臺南市<br>後壁區四安段 | 0776-0000 | 1.36                   | 12          | >地政     | _上傳文件_         | 19,950        | 詳細資料 |      |
|                        | 環球                                               | 張小可  | 臺南市<br>後壁區四安段 | 0778-0000 | 3                      | 12          | 地政無資料   | _上傳文件_         | 45,000        | 詳細資料 |      |
|                        | 共 1525 筆資料,第 1 頁,每頁顯示 300 ♀ 筆,跳到 1 ♀ 頁           |      |               |           |                        |             |         |                |               |      |      |

回上一步

送出

15

### 1-1環境補貼申請 步驟2-點C區塊 [新增農地] 進入之頁面說明

#### 1-1 環璄補貼申請

◀ 回上一頁

| 驗證機構         | 環球國際↓                                                                            |                                     |
|--------------|----------------------------------------------------------------------------------|-------------------------------------|
| 農民           | 農民姓名◆                                                                            |                                     |
| 土地名稱         | 縣市 ≑ 鄉鎮 ≑ 地段 ≑ 輸入地號8碼                                                            | 說明·                                 |
| 申請面積<br>(公頃) | 5.2                                                                              | 點選新增農地可新增系統未列之農地,<br>需逐筆登入,並列為疑議十地。 |
| 申請月份         | 113年:<br>✓ 07 ✓ 08 ✓ 09 ✓ 10 ✓ 11 ✓ 12<br>114年:<br>✓ 01 ✓ 02 ✓ 03 ✓ 04 ✓ 05 ✓ 06 |                                     |
| 備註說明         |                                                                                  |                                     |
|              |                                                                                  | ● 點選[儲存]後回土地確認列表頁                   |
|              | 回列表 儲存 儲存                                                                        |                                     |

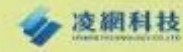

### 步驟3其他檢附證明文件-非單筆上傳提供依疑議樣態說明要求上傳文件證明

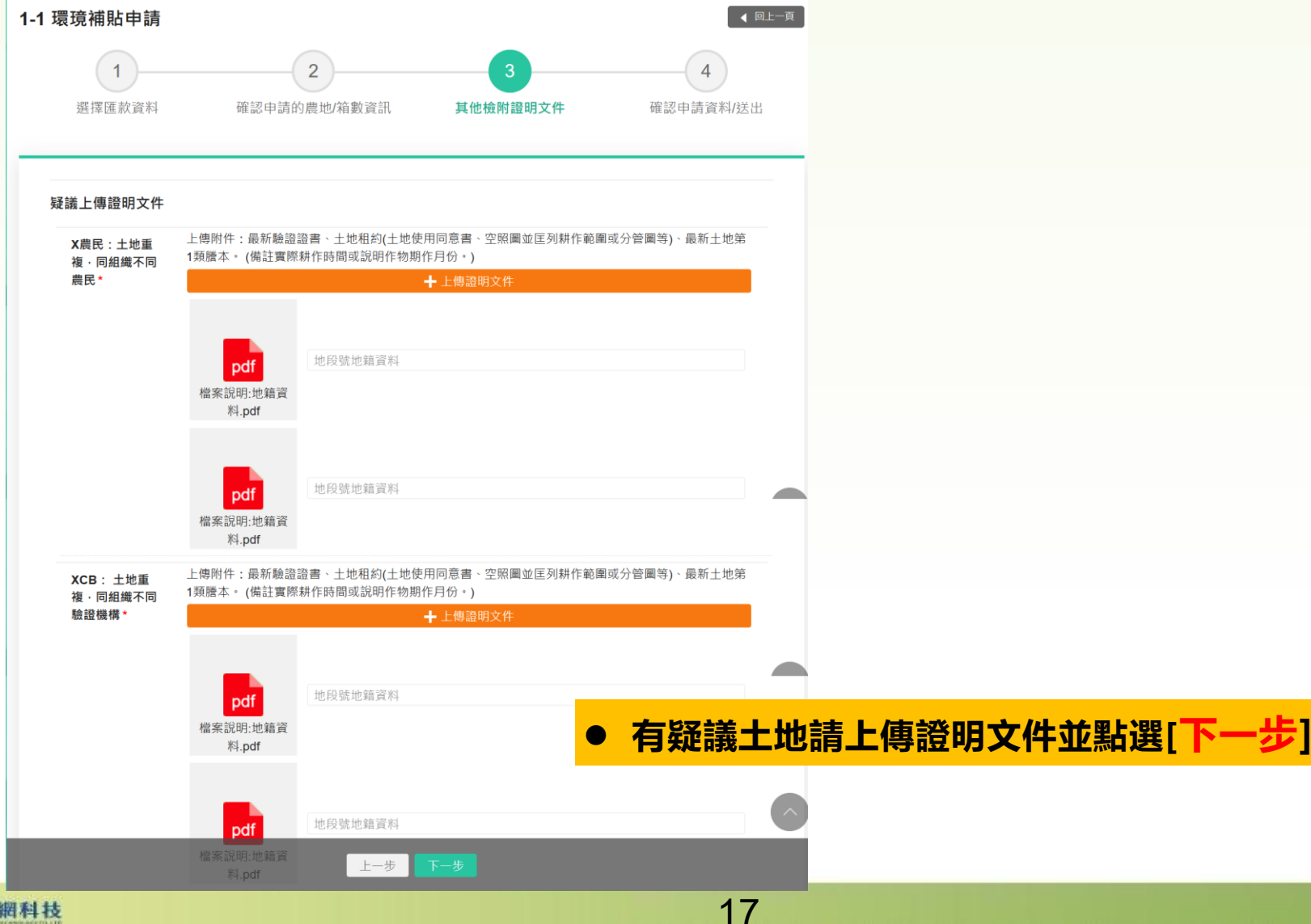

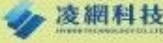

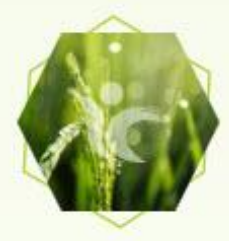

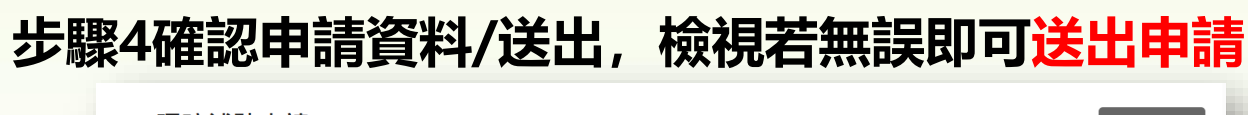

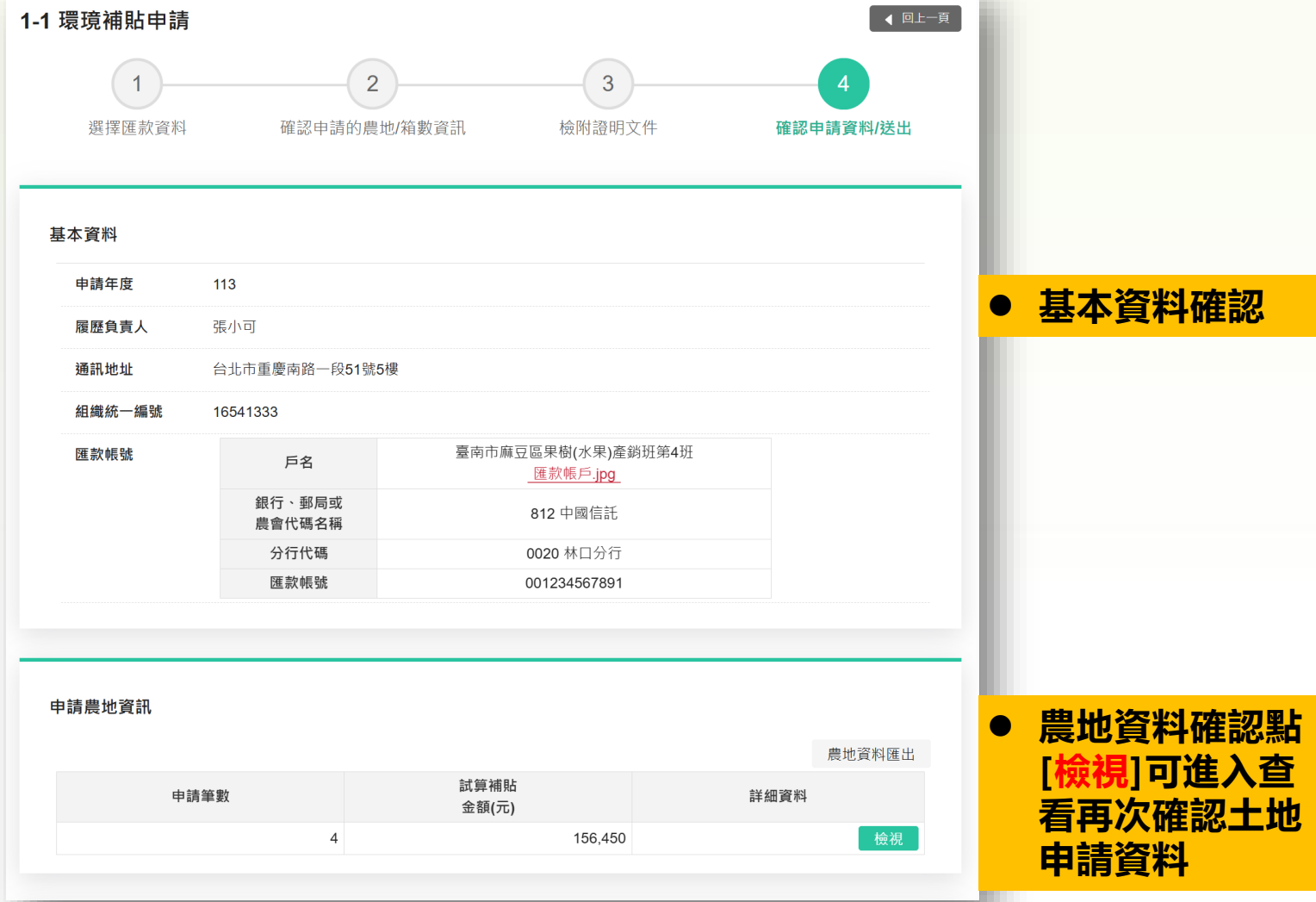

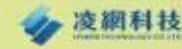

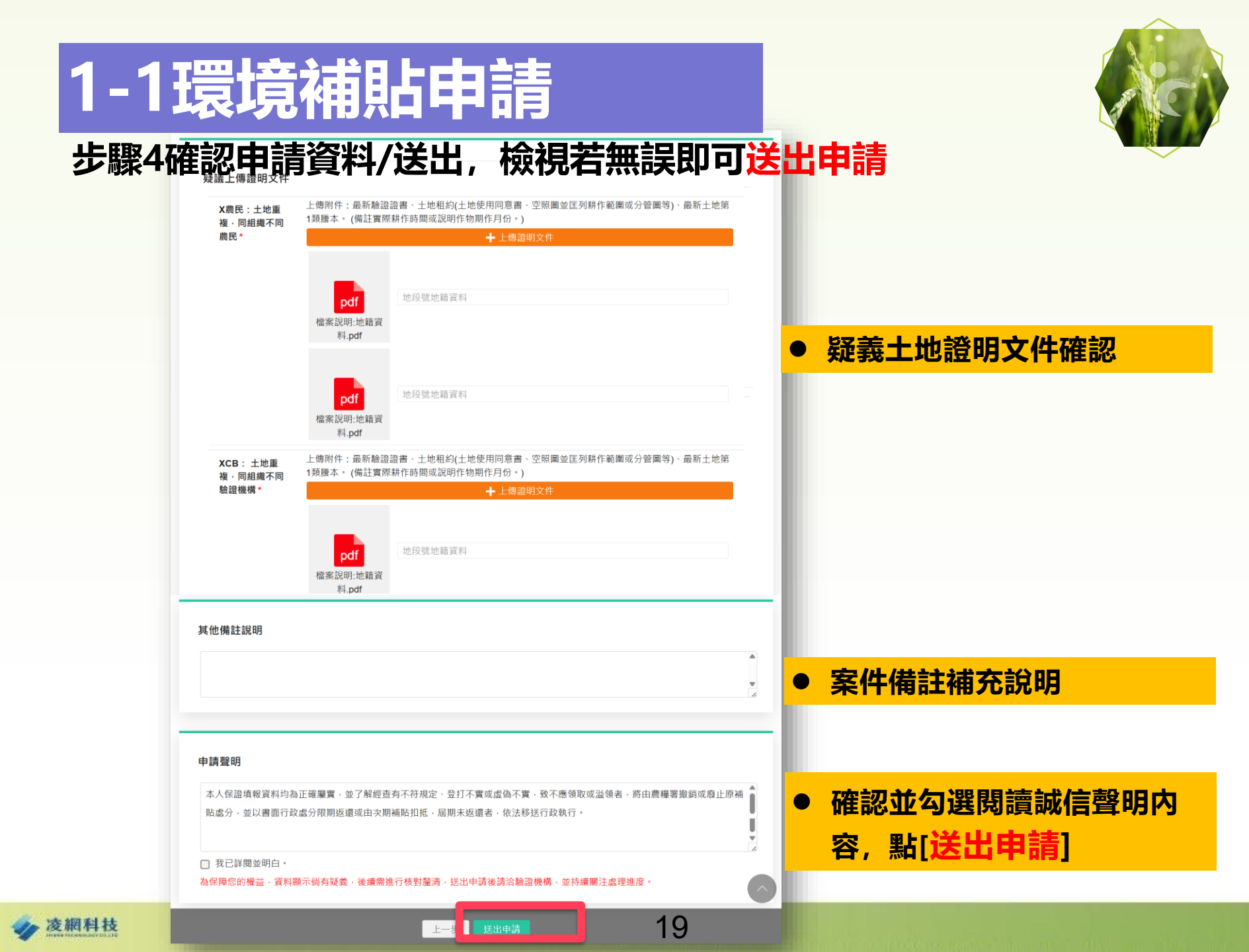

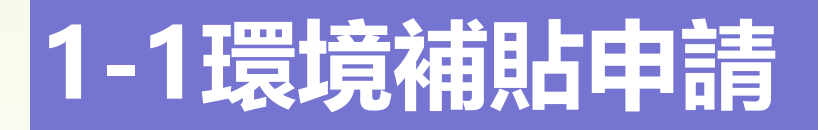

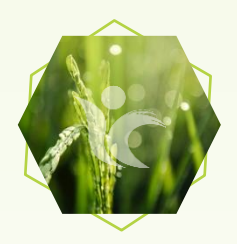

#### 1-1 環璄補貼申請

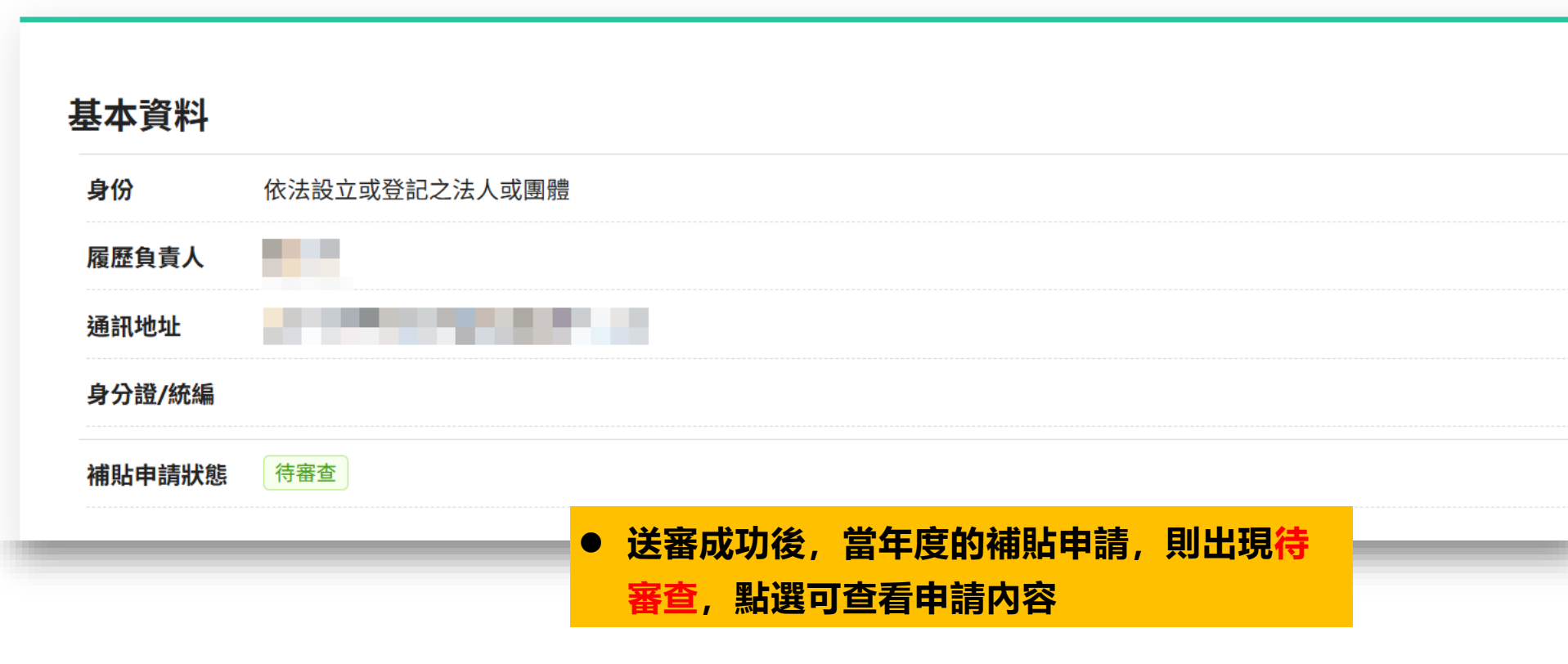

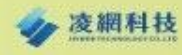

# 1-2申請進度查詢

### 如果要查看送出成功的所有申請案件可透過1-2申請進度查詢進入查詢

#### 1-2 環境補貼申請進度查詢

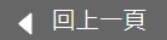

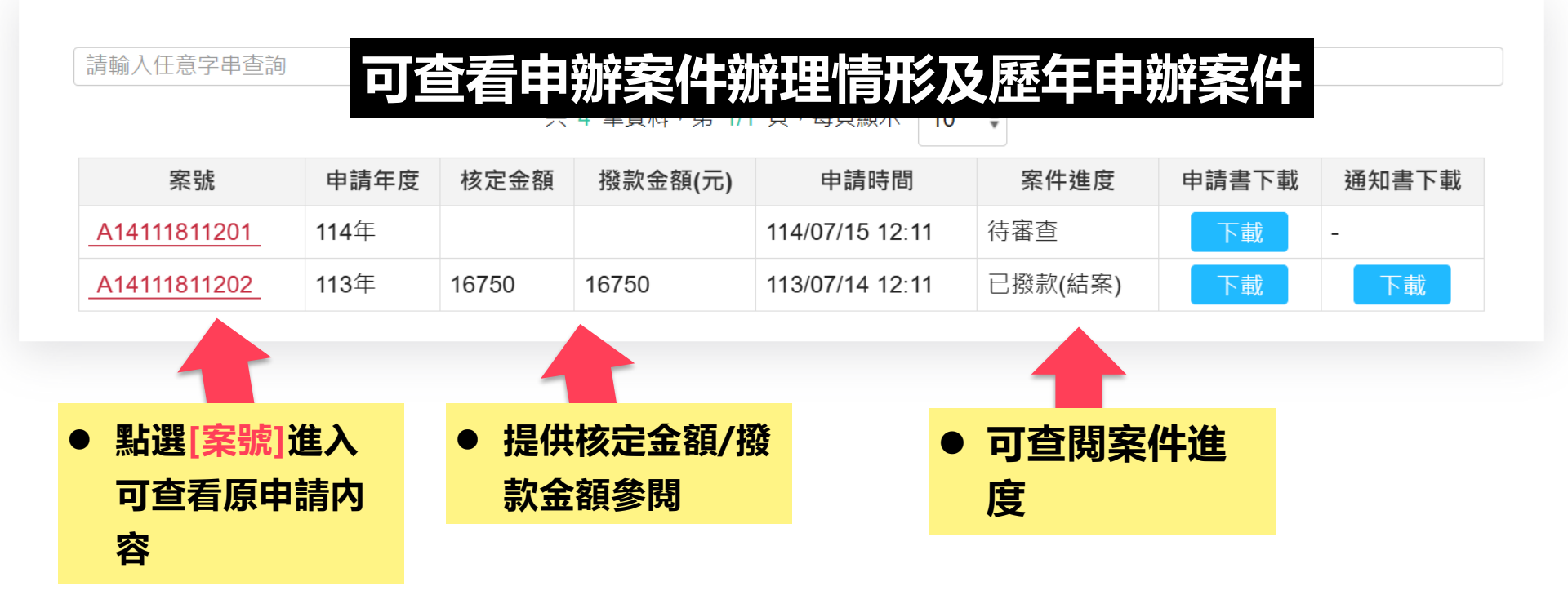

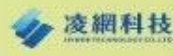

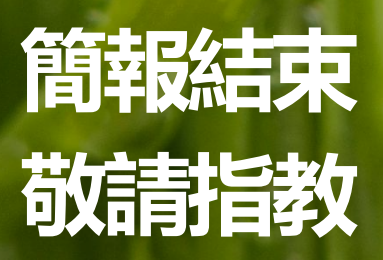

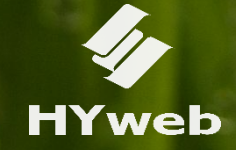